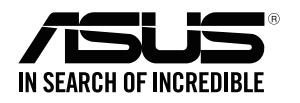

# **RP-N12** Wireless-N300 Range Extender

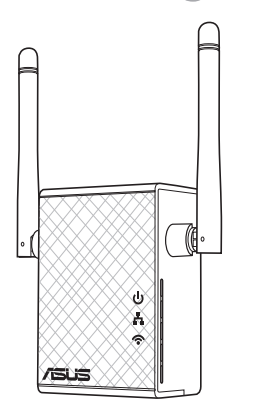

# **Quick Start Guide**

U10206 / First Edition / March 2015

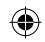

# Комплект поставки

**П**овторитель

✓ Краткое руководство

 $\mathbf{\Lambda}$ Гарантийный талон

ПРИМЕЧАНИЕ: Если какие-либо элементы комплекта поставки отсутствуют или повреждены, обратитесь к продавцу,

# Быстрый обзор

- 1) Кнопка сброса
- Кнопка питания 2)
- Кнопка WPS 3)
- Порт Ethernet 4)
- 5) Индикатор питания Вкл: RP-N12 включен. Откл: RP-N12 выключен.
- Индикатор Ethernet Вкл: К порту Ethernet подключено устройство Откл: К порту Ethernet не подключено устройство

ß 2 3

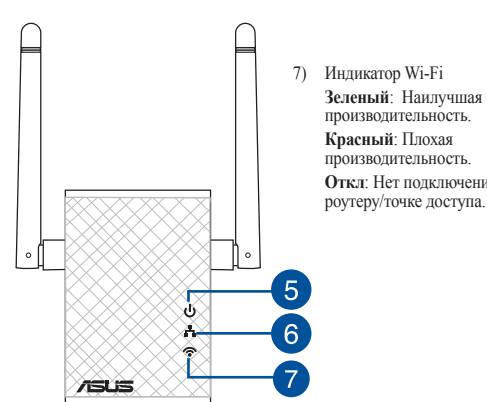

#### 7) Индикатор Wi-Fi Зеленый: Наилучшая производительность. Красный: Плохая производительность. Откл: Нет подключения к

Русский

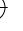

# Настройка повторителя

#### Включение повторителя

Русский

- 1. Поместите повторитель рядом с вашим роутером
- Подключите RP-N12 к розетке, подождите 1 минуту, пока Wi-Fi индикатор не начнет мигать.

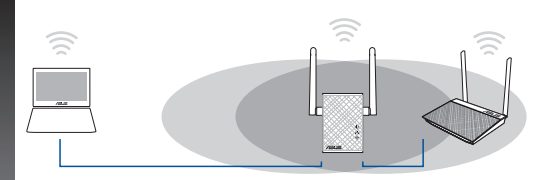

#### Подключение к сети

Выберите один из следующих способов подключения повторителя к сети.

#### Вариант А: Подключение через GUI

- Используйте Wi-Fi-совместимое устройство, например ноутбук/ планшет для подключения к беспроводной сети ASUS RPN12.
- 2. Запустите браузер и введите http://repeater.asus.com.
- 3. Введите логин и пароль по умолчанию: admin/admin.
- 4. Для настройки повторителя следите инструкциям ниже:

- Подключитесь к беспроводной сети Wi-Fi и введите ключ безопасности при появлении запроса. Если беспроводная сеть скрыта, нажмите Настройка вручную.
- Можете установить флажок "Использовать настройки по умолчанию" или ввести SSID и пароль для расширенной сети. Когда закончите, нажмите Next.

**ПРИМЕЧАНИЕ**: Сеть повторителя (SSID) использует имя существующей сети и добавляет к нему **\_RPT** и использует пароль роутера/АР.

• Подключите беспроводные устройства к новой сети.

#### Вариант В: Использование WPS (Wi-Fi Protected Setup)

- 1. Нажмите кнопку WPS на роутере/АР.
- Нажмите и удерживайте кнопку WPS более двух секунд, пока индикатор Wi-Fi не замигает.

ПРИМЕЧАНИЕ: Размещение кнопки WPS смотрите в руководстве роутера.

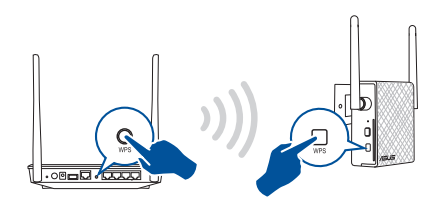

 Если индикатор Wi-Fi на RP-N12 не мигает, это указывает, что повторитель успешно подключен к беспроводной сети. Сеть повторителя (SSID) использует имя существующей сети и добавляет к нему RPT. Например:

Имя существующей беспроводной сети: existing NetworkName Имя расширенной сети: existing NetworkName RPT

Для подключения дополнительного беспроводного устройства к новой сети используйте пароль как на роутере.

## Перемещение повторителя

Когда соединение установлено, для улучшения производительности установите повторитель примерно посредине между роутером и беспроводным устройством. После размещения RP-N12 в инеальном месте, RP-N12 в течение минуты подключится к роутеру/AP.

#### ПРИМЕЧАНИЯ:

- Для наилучшей производительности установите повторитель между роутером и беспроводным устройством.
- Поместите повторитель в место, где индикатор Wi-Fi горит зеленым.

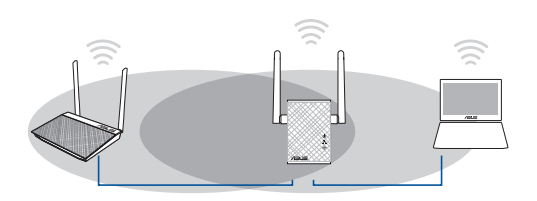

#### ВАЖНО!

- Для уменьшения помех расположите повторитель вдали от беспроводных устройств, например беспроводных телефонов, устройств Bluetooth и микроволновых печей.
- Рекомендуется разместить повторитель на открытом месте.

# Индикатор сигнала

- Для наилучшей производительности установите повторитель между роутером и беспроводным устройством.
- Индикатор сигнала Wi-Fi указывает на качество соединения между повторителем и роутером/АР. Смотрите индикатор Wi-Fi в разделе Изучение частей

# Часто задаваемые вопросы (FAQ)

## В1: Что делать, если мой роутер не поддерживает WPS?

• Вы можете использовать опцию А для настройки RP-N12.

## Q2: Почему индикатор Wi-Fi не загорается после завершения метода 2?

• Возможно, Вы ввели неверный SSID или пароль. Выполните сброс RP-N12, проверьте SSID/пароль и настройте повторитель снова.

## ВЗ: Почему я не вижу страницу входа после ввода http://repeater.asus.com в браузере?

• Убедитесь что компьютер подключен только к расширенной сети и установите на нем опцию Получить IP-адрес автоматически .

## В4: Мой роутер использует WEP-ключ, я ввел неверный пароль или ключ безопасности в повторитель. Теперь я не могу получить доступ к повторителю. Что делать?

 Повторитель не может проверить правильность WEP-ключа. Если введен неверный пароль, беспроводное устройство не сможет получить IP-адрес от повторителя. Выполните сброс повторителя к заводским настройкам.

## В5: Как сбросить RP-N12?

 С помощью ручки нажмите и удерживайте кнопку сброса в течение 2 секунд. Подождите 5 секунд пока индикатор Wi-Fi не загорится красным.

# В6: Невозможно получиться к веб-интерфейсу для настройки RP-N12

- Перезапустите все работающие браузеры.
- Выполните следующие инструкции для настройки компьютера на основе настройки его операционной системы.

#### Windows 7

- А. Отключите прокси-сервер, если он включен.
- 1. Нажмите Пуск > Internet Explorer для запуска браузера.
- 2. Выберите Сервис > Свойства обозревателя > вкладка Подключения > Настройка локальной сети.
- 3. На экране настройки локальной сети отключите использование прокси-сервера для локальной сети.
- 4. Нажмите ОК когда закончите.

В. Установите TCP/IP для автоматического получения IP-адреса.

- Нажмите Пуск > Панель управления > Сеть и Интернет > Центр управления сетями и общим доступом > Управление сетевыми подключениями.
- 2. Выберите Протокол Интернета версии 4(TCP/IPv4) и нажмите Свойства.
- 3. Выберите Получить IP-адрес автоматически.
- 4. Нажмите ОК когда закончите.

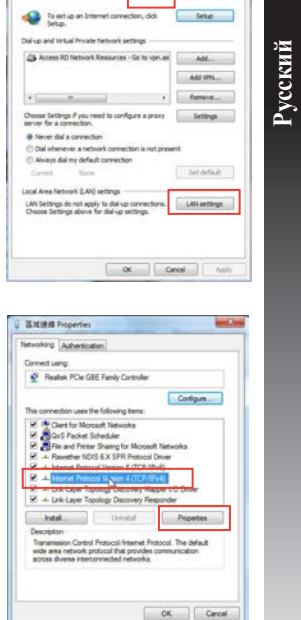

nectors Programs Advanced

General Security Physics, Contem

### Mac 10.5.8

- А. Отключите прокси-сервер, если он включен.
- 1. В меню нажмите Safari > Preferences... > вкладка Дополнительно.
- 2. Нажмите Изменить настройки... в поле Proxies.
- 3. В списке протоколов снимите флажок FTP Proxy и Web Proxy (HTTPS).
- 4. Нажмите ОК когда закончите.

- В. Установите ТСР/IР для автоматического получения IP-адреса.
- 1. Нажмите иконку **≤** > System Preferences > Network.
- 2. Выберите Ethernet, затем выберите Using DHCP в поле Configure.
- 3. Когда закончите, нажмите Применить.

| Modern DNS WINS Presides PPP                                                                                                    | Location: (Automatic (4)                                                                                                    |
|----------------------------------------------------------------------------------------------------|----------------------------------------------------------------------------------------------------|
| Conformer Texas III Conformer Texas III Conformer Texas III Conformer Texas III Conformer Texas III Conformer Texas III Conformer Texas III Conformer Texas III Conformer Texas III Conformer Texas III Conformer Texas III Conformer Texas III Conformer Texas III Conformer Texas IIII Conformer Texas IIII Conformer Texas IIII Conformer Texas IIIII Conformer Texas IIIIIIIIIIIIIIIIIIIIIIIIIIIIIIIIIIII | Conserved Conserved |
| See Parater FTP Mode (PASH)                                                                                                    | Mind_device q= 1 Mind_control q= 1 Advanced                                                                                                    |
| (Cascel) (                                                                                                    | Ock the lock to prevent further changes. (Assist me) (Assist                                                                                                    |

| Производитель                            | ASUSTeK Computer Inc.<br>Тел: +886-2-2894-3447 Адрес: No. 150, LI-TE RD., PEITOU, TAIPEI 112, TAIWAN                                |                                                                                                    |                                                                                                    |  |
|------------------------------------------|----------------------------------------------------------------------------------------------------|----------------------------------------------------------------------------------------------------|----------------------------------------------------------------------------------------------------|--|
| Официальный<br>представитель в<br>Европе | ASUS Computer GmbH<br>Адрес: HARKORT STR. 21-23, 40880 RATINGEN, GERMANY                                                            |                                                                                                    |                                                                                                    |  |
| Официальный<br>представитель в<br>Турции | BOGAZICI BIL GISAYAR SAN. VE<br>TIC. A.S.<br>Ten: +00 212 3311000 Anpee: AYAZAGA<br>MAH. KEMERBURGAZ CAD. NO.10<br>AYAZAGA/ISTANBUL | CIZGI Elektronik San. Tic. Ltd. Sti.<br>Tex: +90 212 3567070 Aapee: CEMAL SURURI<br>CD. HALIM MERIC IS MERKEZI<br>No: 15/C D:5-6 34394 MECIDIYEKOY/<br>ISTANBUL | KOYUNCU ELEKTRONIK BILGI ISLEM<br>SIST. SAN. VE DIS TIC. A.S.<br>Tea: + 90 216 5288888 Aapee: EMEK MAH.<br>ORDU CAD. NO:18, SARIGAZI, SANCAK-<br>TEPE ISTANBUL |  |

**A56** Yönetmeliğine Uygundur.

1. 2. 3. 4. 4.